|                 | INSTRUCTIVO                                | CÓDIGO:                      |  |  |  |
|-----------------|--------------------------------------------|------------------------------|--|--|--|
| S O F T W A R E | ADMPolizas – Vencimiento /<br>Renovaciones | EDICIÓN: 00<br>Página 1 de 2 |  |  |  |

- 1. Esta pantalla sirve para saber que pólizas se van a vencer en un rango de tiempo. Por default, las fechas que se muestran son las del mes en curso.
- 2. Entrar a Procesos> Vencimiento

|               |             |             |                        | VENCIMI | ENTOS    |             |                  |             |    |  |
|---------------|-------------|-------------|------------------------|---------|----------|-------------|------------------|-------------|----|--|
| Cliente:      | Seleccionar |             |                        |         |          |             | Grupo:           | Seleccionar |    |  |
| Compañia:     | Seleccionar |             |                        |         | Agente   | Seleccionar |                  |             |    |  |
| Tipo Poliza:  | Seleccionar |             |                        |         |          |             | Sub Tipo Poliza: | Seleccionar |    |  |
| Fecha inicial | 01/09/2015  | Fecha Final | Fecha Final 30/09/2015 |         | renovada | No          | Poliza           | CONSULT.    | AR |  |
|               |             |             |                        |         |          |             |                  |             |    |  |

- 3. Los campos en esta pantalla son filtros, no son necesarios llenarlos.
- 4. Al dar consultar, saldrá la información que está dentro de los filtros llenados.
- 5. Por ejemplo, si deseo obtener los vencimientos de Aba seguros, solo tengo que llenar Aba en el fitrol de compañia.
- 6. Al dar consultar nos dara la siguiente pantalla

|               | VENCIMIENTOS |             |            |            |    |                  |             |           |  |  |  |  |  |  |
|---------------|--------------|-------------|------------|------------|----|------------------|-------------|-----------|--|--|--|--|--|--|
| Cliente:      | Seleccionar  |             |            |            |    | Grupo:           | Seleccionar |           |  |  |  |  |  |  |
| Compañia:     | Seleccionar  |             |            |            |    | Agente           | Seleccionar |           |  |  |  |  |  |  |
| Tipo Poliza:  | Seleccionar  |             |            |            |    | Sub Tipo Poliza: | Seleccionar |           |  |  |  |  |  |  |
| Fecha inicial | 01/09/2015   | Fecha Final | 30/09/2015 | 5 renovada | No | Poliza           |             | CONSULTAR |  |  |  |  |  |  |

| Se | Apellidos                                            | Nombre                  | Telefono         | <u>Celular</u> | <u>Compañia</u>                     | Poliza   | <u>Importe</u> | Descripcion                                                                                 | <u>Moneda</u> | Fecha<br>Inicio | <u>Fecha</u><br>Termino | Tipo              | Sub Tipo          | Ren Poliza | Ren<br>Cantidad | Ren Der<br>Poliza | Ren Fecha | Historia | <u>Seguimiento</u> | <u>Grupo</u> |
|----|------------------------------------------------------|-------------------------|------------------|----------------|-------------------------------------|----------|----------------|---------------------------------------------------------------------------------------------|---------------|-----------------|-------------------------|-------------------|-------------------|------------|-----------------|-------------------|-----------|----------|--------------------|--------------|
|    | FERRARA FERNANDEZ                                    | 541<br>FRACISCO<br>LUIS |                  |                | METLIFE MEXICO SA                   | 8127787  | 16,637.80      | SEGURO DE<br>VIDA<br>CAPITALIZABLE<br>ING.<br>FRANCISCO<br>FERRARRA<br>\$500,000.00<br>DLLS | Dolares       | 29/09/2014      | 29/09/2015              | Seguro<br>De Vida | Capitalizable     |            |                 |                   |           |          | 29/09/2015         |              |
|    | Microteja Sa De Cv                                   | 470                     | 84788016<br>Y 17 |                | ANA COMPAÑIA DE<br>SEGUROS SA DE CV | 1635233  | 8,106.71       | JETTA CLASICO<br>FRANCISCO<br>CANCUN                                                        | Pesos         | 18/09/2014      | 18/09/2015              | Seguro<br>De Auto | Seguro De<br>Auto |            |                 |                   |           |          | 18/09/2015         | -            |
|    | Servicios Administrativos<br>Reactivos S De RL DE CV | 530                     | 83336691         |                | METLIFE MEXICO SA                   | G1407340 | 133,554.62     | SEGURO<br>GRUPO VIDA<br>REACTIVOS                                                           | Pesos         | 01/09/2014      | 01/09/2015              | Seguro<br>De Vida | Tempolife         |            |                 |                   |           |          | 01/09/2015         | -            |

- 7. Si desea renovar una póliza, es cuestión de que llene los primeros 4 campos del listado obtenido y dar renovar.
- 8. Ren Póliza = Nuevo número de póliza.
- 9. Ren Cantidad = Nueva cantidad a pagar.
- 10. Ren Der Póliza = Nuevo derecho de póliza.
- 11. Ren Fecha = Nueva fecha de inicio de la póliza.
- 12. Al llenar todos los renglones a renovar, se da clic en el botón de renovar de la parte de abajo.
- 13. El campo de Historia y fecha de seguimiento, sirven como recordatorio para usted de que le tiene que llamar en cierta fecha, o registrar alguna observaciones que le dijeron. Para registrar estos campos, es en un evento diferente a los pasos 7,8,9,10,11 y 12.

|                                                                     | INSTRUCTIVO                                           | CÓDIGO:                      |
|---------------------------------------------------------------------|-------------------------------------------------------|------------------------------|
| S S F T W A R E                                                     | ADMPolizas – Vencimiento /<br>Renovaciones            | EDICIÓN: 00<br>Página 2 de 2 |
| 14. Se llena el campo historial co<br>registrado de la siguiente ma | n lo deseado y se da clic al botón Historia a<br>nera | abajo, quedando              |

|     |                    |                           |                 |                | U        |                        |                | U                                            |        |                 |                  |                   |                |            |                 |                   |           |                                                                                                    |                    |       |
|-----|--------------------|---------------------------|-----------------|----------------|----------|------------------------|----------------|----------------------------------------------|--------|-----------------|------------------|-------------------|----------------|------------|-----------------|-------------------|-----------|----------------------------------------------------------------------------------------------------|--------------------|-------|
| Sel | Apellidos          | Nombre                    | <u>Telefono</u> | <u>Celular</u> | Compañia | <u>Poliza</u>          | <u>Importe</u> | Descripcion                                  | Moneda | Fecha<br>Inicio | Fecha<br>Termino | Tipo              | Sub<br>Tipo    | Ren Poliza | Ren<br>Cantidad | Ren Der<br>Poliza | Ren Fecha | Historia                                                                                                    | <u>Seguimiento</u> | Grupo |
|     | MARQUEZ<br>Treviño | 286<br>Ricardo<br>Antonio | 83-57-87-<br>93 | 0448182543481  | MAPFRE   | 4011300468657-<br>2014 | 7,011.10       | NITRO SLT AUT 4X2,<br>2007,1D8GT58K37W608712 | Pesos  | 24/09/2014      | 24/09/2015       | Seguro<br>De Auto | AUTO<br>Amplia |            |                 |                   |           | Maptre \$7,358.86(JOMAŇA)<br>ABA SEGUROS \$7,099.02 SIN PROM A MSI*(JOMAŇA)<br>Cot: 19505392(JOMAŇA)<br>Hable Ocn Paty Villarreal Comenta Que Pagara En<br>Efectivo Pero Que Me Confima El 15 De Sep*<br>(JOMAŇA) | 24/09/2015         | -     |

Notas:

- Si el cliente decide cambiar de compañía, primero se da renovar y en la póliza renovada, ya se cambia a la compañía deseada.
- Existen compañías que no cambian el número de póliza en el transcurso del tiempo. En el sistema ADMPolizas, el número de póliza es campo llave, lo que significa que no permite grabar dos 2 registros con el mismo número de póliza, en estos casos, favor de concatenar manualmente el año en curso. Por ejemplo Mapfre 4011321231-14/15 especificando que esa póliza tiene vigencia del 2014 al 2015.
- El botón de aviso oportuno, lo pasa a la pantalla de envíos de correo (ver aviso oportuno)
- El botón de Excel, exportara la información a una hoja de Excel automáticamente. Si usa un browser diferente a Explorer/Edge, probablemente se baje un archivo y se tenga que renombrar la extensión a XLS para que se abra en Excel.